### **SEGURTASUN MAILEGUA**

AbsysNet web bidezko aplikazioa izanik, batzutan konexioak huts egingo du sareko arazoengatik, zerbitzariaren erorketagatik, etab. Momentu horietarako, **segurtasun maileguarekin** lan egiteko aukera dago PCan.

Beste batzutan, berriz, bertsio aldaketen ondorioz programatutako etenen ondorioz edo Irakurketa Publikoko Sarean liburutegi berriak sartu direlako, **segurtasun maileguaren** aukera erabili beharko da.

### Segurtasun maileguko programaren instalazioa

Ondorengo pausoak jarraitu behar ditugu:

- 1. Instalatu nahi dugun PC bakoitzean **absysnet** direktorioa sortzen dugu C:/ sisteman.
- 2. Programa honako helbide honetatik deskargatzen dugu:

http://www.euskadi.eus/euskadiko-irakurketa-publiko-sarearen-dokumentazioa/web01-a2libzer/eu/

# Euskadiko Irakurketa Publikoaren Sarearen on line sarearen dokumentazioa

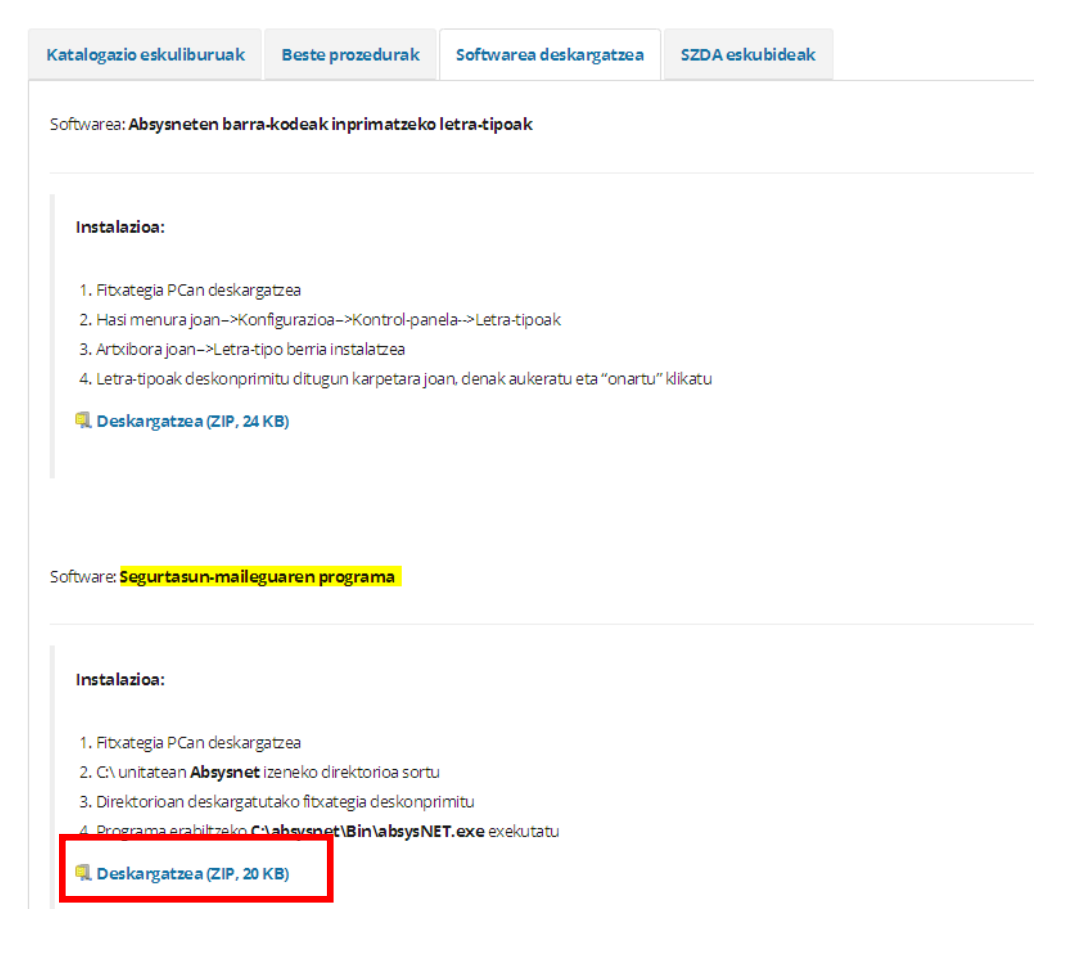

- 3. Fitxategia sortu dugun **absysnet** direktorioan gordeko dugu.
- 4. Fitxategiak deskonprimatzen ditugu.

| ↓ Ordenagailua → Sistema (C:) → Absysnet →                        |                 |                   |         |  |  |
|-------------------------------------------------------------------|-----------------|-------------------|---------|--|--|
| 🔹 Sartu liburutegian 💌 Partekatu honekin 💌 Grabatu Karpeta berria |                 |                   |         |  |  |
| Izena                                                             | Aldatze-data    | Mota              | Tamaina |  |  |
| 🐌 Admin                                                           | 31/10/2017 8:39 | Fitxategi-karpeta |         |  |  |
| 📔 Bin                                                             | 31/10/2017 8:39 | Fitxategi-karpeta |         |  |  |
| 🕛 Work                                                            | 31/10/2017 8:40 | Fitxategi-karpeta |         |  |  |
| <pre>es_preg_seg2017.zip</pre>                                    | 31/10/2017 8:37 | zip Archive       | 106 KB  |  |  |

5. Programa erabiltzeko **C:/absysnet/Bin/absysNETp.exe** fitxategia exekutatu beharko dugu.

#### Segurtasun maileguaren erabilera

- 1. Programa exekutatuko dugu.
- Abiatu aurretik, programak sistemaren data eta ordua zuzenak diren galdetuko digu (datua garrantzitsua da, izan ere, segurtasun maileguak AbsyNet-era iraultzen ditugunean data zuzena izan behar baita, gabetzeak, gainditutako mailegu kopuru, etab-ekin arazorik gerta ez dadin). Zuzena bada Onartu klikatuko dugu.

| absysNETp | ,                                                                                                    | × |
|-----------|----------------------------------------------------------------------------------------------------|---|
| 1         | Por favor, asegurese de que la fecha y hora del sistema son correctas<br>30 - 06 - 2015<br>11 : 52 : 27 |   |
|           | Ados                                                                                                    |   |

 Aukera lehenetsi gisa, programa Mailegu erlaitzean exekutatzen da. Itzulketetara pasatu nahi bagara botoia klikatu beharko dugu.

| 🗾 ak | osys | NETp                         |                  |                             |                                                       |                     |                       | x |
|------|------|------------------------------|------------------|-----------------------------|-------------------------------------------------------|---------------------|-----------------------|---|
|      | F    | Préstamo<br>Lecto<br>Ejemple | or ar            |                             | Fecha y hora del si<br>30 - 06 - 2015<br>12 : 11 : 54 | stema               | Devolución            |   |
|      | Г    |                              |                  | DETALLE DE I                | LAS OPERACIONES -                                     |                     |                       | I |
|      |      | Fecha                        | Hora<br>12:11:33 | Número secuencial<br>000001 | Lector<br>120044777                                   | Ejemplar<br>1140100 | Operación<br>Préstamo |   |
|      |      |                              |                  |                             |                                                       |                     |                       |   |

4. Aleak ohiko moduan mailegatuko eta itzuliko ditugu, hau da, barra-kodeak irakurgailuaren bidez irakurriz. Mailegu bakotzarentzako erabiltzailearen zenbakia sartu beharko da.

Oharra: GARRANTZITSUA Sartzen diren kodeak zuzenak direla egiaztatu behar da, erabiltzaileekin edo mailegatzen eta itzultzen diren materialeekin bat egiten ez duten datuak ez sartzeko.

5. "Eragiketen xehetasunak" atalean egindako maileguak eta itzulketak azalduko dira.

**Oharra: Liburutegi arteko mailegua EZIN** da kudeatu segurtasun mailegutik.

**Oharra:** Kontuan izan behar da segurtasun maileguak ez duela sortzen garaiz kanpoko maileguen, erreserbatutako aleen, etab-en mezurik.

## Egindako transakzioak berreskuratu

Behin sarea berriro martxan hasi egindako maileguen eta itzulketen gaineko informazioa berreskuratu dezakegu. Horretarako honakoa egin behar dugu AbsysNeten:

1. Administrazioa > Segurtasun mailegua aukeratu eta ondorengo pantaila agertuko da:

| SEGURTASUN-MAILEGUA   BISTARATU | ? 🗶                       |
|---------------------------------|---------------------------|
|                                 |                           |
|                                 |                           |
| Sarrera fitxategia              |                           |
| Sarrera-fitxategia              |                           |
| Irteera-fitxategia              |                           |
| Epe bukaera                     |                           |
|                                 |                           |
| Emaitzak                        |                           |
| Egindako transakzioak           | Erroraak transakrinatan 0 |
| Egin ez diren transakzioak      |                           |
|                                 |                           |

- 2. Exekutatu botoia klikatzen dugu.
- 3. Sarrera Fitxategian mailegu eta itzulketen datuak aurkitzen diren fitxategiaren izena adieraziko dugu.

**GARRANTZITSUA.** Aukera lehenetsi gisa, aipatu fitxategia automatikoki sortzen da direktorioan **C:\absysnet\Work .anp** luzapenarekin eta segurtasun mailegua egin deneko datarekin izendatzen da *uuuuhhee(urtea/hilabetea/eguna)* eskemari jarraituz.

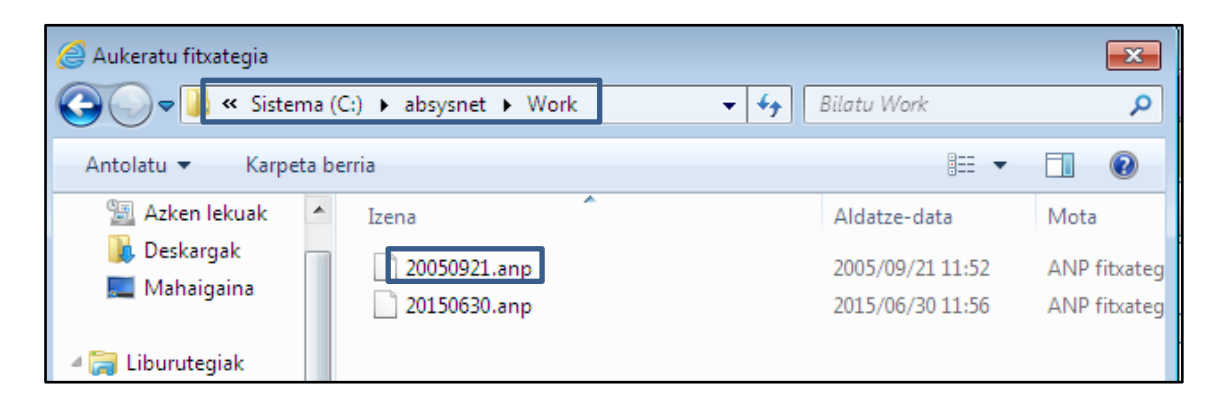

- 4. Transakzioaren emaitza fitxategi baten gorde nahi badugu, **Irteera Fitxategian** adierazi beharko dugu (fitxategia *SM\_data* bezalako erraz identifikatzeko moduko izen batekin izendatzea gomendatzen da)
- 5. **Epe bukaeran** karga burutu nahi deneko data adieraziko dugu, hau da, segurtasun mailegua erabiltzen hasi gareneko data.

| Sarrera fitxategia                       |                               |         |
|------------------------------------------|-------------------------------|---------|
| Sarrera-fitxategia<br>Irteera-fitxategia | C:\absysnet\Work\20050921.anp | Arakatu |
| Epe bukaera                              |                               |         |

- 6. **Onartu** klikatzen dugu.
- 7. Irteera fitxategia non gorde nahi dugun galdetzen digun elkarrizketa-koadroa aterako da.
- 8. Egindako transakzioen emaitza agertzen da.

| Sarrera fitxategia                                  |              |                                                     |
|-----------------------------------------------------|--------------|-----------------------------------------------------|
| Sarrera-fitxategia                                  | 20150630.anp |                                                     |
| Epe bukaera                                         | 17/11/2017   |                                                     |
|                                                     |              |                                                     |
| Emaitzak                                            |              |                                                     |
| Egindako transakzioak<br>Egin ez diren transakzioak | 0            | Erroreak transakzioetan 0<br>Transakzioak guztira 4 |